## Opiskelijan ja huoltajan Wilma-ohje Asuntolapaikan hakeminen

## **Sisällys**

| Huoltajan ohje | Opiskelijan ohje | 1 |
|----------------|------------------|---|
|                | Huoltajan ohje   | 2 |
|                | Päätös           | 2 |

## **Opiskelijan ohje**

- Wilman sininen yläpalkki -> klikkaa osiota Hakemukset ja päätökset (osio voi olla kolmen pisteen takana piilossa)
- Oikeassa reunassa Tee uusi hakemus > valitse "OPISKELIJAN HAKEMUS: Asuntolapaikka Toivalan opiskelijaasuntolaan"

|    | Wilma                | Viestit          | Työjärj             | estys L      | Lomakkeet | Opinnot      | Hakemukset       | ja päätökset                              | Oppimi    | istehtävät / Tentit |         |        |               | £                   | $\bigcirc$       | Olli Oppivelvollinen Testiopiskelija<br>Liiketalouden osaamispooli |
|----|----------------------|------------------|---------------------|--------------|-----------|--------------|------------------|-------------------------------------------|-----------|---------------------|---------|--------|---------------|---------------------|------------------|--------------------------------------------------------------------|
| Om | a etusivu > Hake     | mukset ia pä     | ätökse              |              |           |              |                  |                                           |           |                     |         |        |               |                     |                  |                                                                    |
|    |                      |                  |                     |              |           |              |                  |                                           |           |                     |         |        |               |                     |                  | <b>D</b>                                                           |
| J  | Kaikki Av            | oimet haken      | iukset l            | Kaikki haken | mukset P  | Päätökset    |                  |                                           |           |                     |         |        |               |                     |                  | Tee uusi hakemus                                                   |
|    | Opiskel              | ija ≎ Ha         | kemus 🌣             | Hakemu       | uspvm 🌣 ( | Opettaja käs | sitellyt (pvm) 🗘 | Päätös (kou                               | lu) 🌣 Pi  | äätös (virasto) 🌣   | Päätö   | spvm ≎ | OPIS<br>opisk | KELIJAN<br>elija-as | HAKEN            | IUS: Asuntolapaikka Toivalan<br>n                                  |
|    | Kaikki               | Ka               | iikki               | Kaikki       |           | Kaikki       |                  | Kaikki                                    |           | Kaikki              | Kaikk   | /      | OPIS<br>koulu | KELIJAN<br>Itussop  | HAKEN<br>imus, h | IUS: Ateriakorvaushakemus (vain<br>uom.ei oppisopimus!)            |
|    | Testiopisł<br>→ Olli | elija MA<br>opis | Hakemus<br> kelija- | 05.02.2025   | 5 (       | 05.02.2025   |                  | <u>Päätös opiskelij</u><br>asuntopaikasta | <u>a-</u> |                     | 05.02.2 | 025    | OPIS<br>OPIS  | KELIJAN<br>KELIJAN  | HAKEN            | IUS: Oppisopimuksen etuudet<br>IUS: Oppivelvollisuuden             |

#### Avatulle hakemuslomakkeelle

- Tallenna päivämäärä, josta alkaen haet asuntolapaikkaa Toivalan opiskelija-asuntolasta
- Merkitse hakemukselle onko sinulla koulumatkoihin käytettävissä julkisen liikenteen yhteydet sekä lisää päivittäisen koulumatkan yhdensuuntaiset kilometrit ja matkaan kuluva aika.

| 2. Hakemuksen tiedot ja perustel                                | ut                                                                |                                   |                               |  |
|-----------------------------------------------------------------|-------------------------------------------------------------------|-----------------------------------|-------------------------------|--|
| <b>Hakija:</b><br>Olli Oppivelvollinen Testiopiskelija          |                                                                   |                                   |                               |  |
| Haen asuntolapaikkaa alkaen (pvm)                               |                                                                   | Hakemuspvm                        | Hakemus                       |  |
| 4.8.2025                                                        |                                                                   | 1.4.2025                          | Hakemus opiskelija-asuntolaan |  |
| Kyllä, julkisen liikenteen yhteydet ovat<br>käytettävissäni     | <ul> <li>Ei, Julkisen liikenteen y<br/>käytettävissäni</li> </ul> | hteydet eivät ole                 |                               |  |
| Matka lähimmälle bussi/junapysäkille, km                        | ☑ Minulla<br>ajokorti                                             | ei ole (ikäpoikkeusluvalla<br>tia | ı myönnettyä)                 |  |
| Päivittäinen yhdensuuntainen koulumatka, km                     | Päivittäine                                                       | n yhdensuuntainen koulu           | ımatka-aika, h                |  |
| 78,5                                                            | 3,5                                                               |                                   |                               |  |
| Jos sinulla on muita perusteluja, joihin haluat vedota, kirjoit | a ne alla kenttään                                                |                                   |                               |  |
| Aamuheräämiset on minulle vaikeita, siksi lähempänä             | koulua olo helpottaisi a                                          | rkea.                             |                               |  |
| Muita asioita, joita halua saattaa tiedoksi, esim. toive asuint | overista samassa asuinso                                          | lussa                             |                               |  |
| Haluaisin asua samassa solussa Kallo Kohvolin kanssa            |                                                                   |                                   |                               |  |

- Tallenna hakemus.
- Huom! Jos olet alle 18-vuotias, huoltajan on täytettävä hakemukselle oma osuutensa (puutteellista hakemusta ei käsitellä). kts. ohje seuraavalta sivulta.
- Hakemus siirtyy asumispalveluohjaajalle käsittelyyn. Hakemukseen ei tarvita liitteitä.

#### Savon ammattiopisto

# Opiskelijan ja huoltajan Wilma-ohje Asuntolapaikan hakeminen

1.4.2025

### Huoltajan ohje

- 1. Opiskelija laatii hakemuksen ja tallentaa sen.
- Huoltaja kirjautuu Wilmaan -> Wilman etusivulta löytyy osio Ilmoitukset ja klikkaa oranssia painiketta " nro avointa" tai otsikkoa Hakemukset & päätökset
- Klikkaa avautuvasta sivusta vasemman reunan sinistä nuolta ao. hakemuksen kohdalta ->
- Oma etusivu > Hakemukset ja päätökse...

   Kaikki
   Avoimet hakemukset
   Kaikki hakemukset
   Päätökset

   Opiskelija 
   Hakemus 
   Hakemuspvm

   Kaikki
   Kaikki
   Kaikki

   Kaikki
   Kaikki
   Kaikki

   Kaikki
   MAJ Hakemus opiskelija-asuntolaan
   05.02.2025

Ilmoitukset

Hakemukset ja päätökset

- Avautuu hakemuksen esitiedot (profiilisivu) -> Klikkaa oikeasta reunasta Lomakkeet -> "HUOLTAJA: Täydennä opiskelijan asuntopaikkahakemusta Toivalan opiskelijaasuntolaan"
- Verzitit
   Tytypaalkalla järjesteetähvä koulutus
   Näyööt
   Turttimerkinnält
   Ohjaus ja tuld
   Hakemukset ja päätöliset
   Tutosteet
   Kyselyt
   •

   III Usetteet
   III Usetteet
   III Usetteet
   III Usetteet
   III Usetteet
   III Usetteet
   III Usetteet
   III Usetteet
   III Usetteet
   III Usetteet
   III Usetteet
   III Usetteet
   III Usetteet
   III Usetteet
   III Usetteet
   III Usetteet
   III Usetteet
   III Usetteet
   III Usetteet
   III Usetteet
   III Usetteet
   III Usetteet
   III Usetteet
   III Usetteet
   III Usetteet
   III Usetteet
   III Usetteet
   III Usetteet
   III Usetteet
   III Usetteet
   III Usetteet
   III Usetteet
   III Usetteet
   III Usetteet
   III Usetteet
   III Usetteet
   III Usetteet
   III Usetteet
   III Usetteet
   III Usetteet
   III Usetteet
   III Usetteet
   III Usetteet
   III Usetteet
   III Usetteet
   III Usetteet
   III Usetteet
   III Usetteet
   IIII Usetteet
   III Usetteet
   III Usetteet
   III Usetteet
   III Usetteet
   III Usetteet
   III Usetteet
   III Usetteet
   III Usetteet
   III Usetteet
   III Usetteet
   III Usetteet
   III Usetteet
   III Usetteet
   III Usetteet
   III Usetteet
   III Usetteet
   III Usetteet
   III Usetteet
   III Usetteet
- 5. Hakemukselta näet nuoresi täyttämät esitiedot.

Täydennä hakemuksen kohta 3. Huoltajan tiedot ja kannanotto hakemukseen ja tallenna hakemus sivun alareunasta. Hakemus siirtyy sen jälkeen automaattisesti käsiteltäväksi.

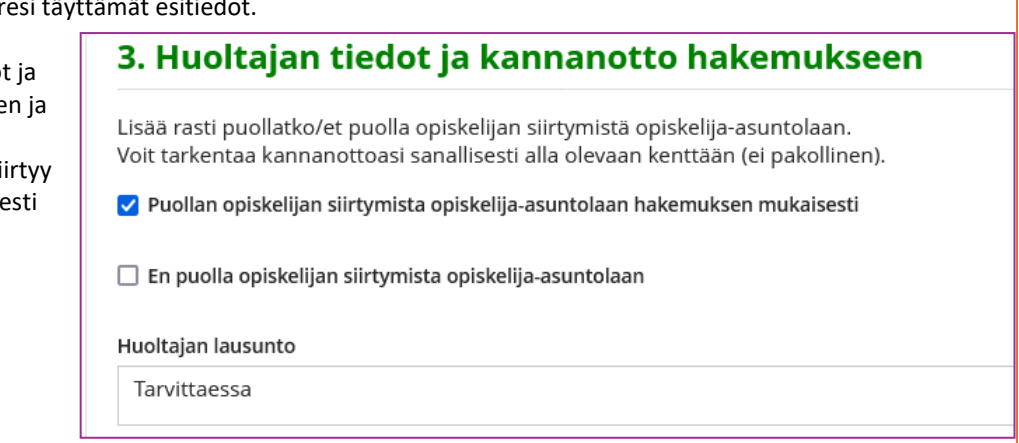

#### Päätös

Päätös asuntolapaikan myöntämisestä, näkyy Wilmassa Hakemukset ja päätökset osiossa esim. Päätöksetvälilehdeltä (kuva alla).

| <u>Oma e</u>                                          | O <u>ma etusivu</u> > Hakemukset ja päätökse |                                       |              |                             |                                      |                    |             |  |  |  |  |  |
|-------------------------------------------------------|----------------------------------------------|---------------------------------------|--------------|-----------------------------|--------------------------------------|--------------------|-------------|--|--|--|--|--|
| Kaikki Avoimet hakemukset Kaikki hakemukset Paatokset |                                              |                                       |              |                             |                                      |                    |             |  |  |  |  |  |
|                                                       | Opiskelija 🌣                                 | Hakemus 🗧                             | Hakemuspvm 🗘 | Opettaja käsitellyt (pvm) 🗘 | Päätös (koulu) 🌣                     | Päätös (virasto) 🗘 | Päätöspvm 🌣 |  |  |  |  |  |
|                                                       | Kaikki                                       | Kaikki                                | Kaikki       | Kaikki                      | Kaikki                               | Kaikki             | Kaikki      |  |  |  |  |  |
| F                                                     | Testiopiskelija Olli<br>Oppivelvollinen      | MAJ Hakemus opiskelija-<br>asuntolaan | 05.02.2025   | 05.02.2025                  | Päätös opiskelija-<br>asuntopaikasta |                    | 05.02.2025  |  |  |  |  |  |
|                                                       | Tulosta                                      |                                       |              |                             |                                      |                    |             |  |  |  |  |  |

Päätös annetaan myös kirjallisesti tiedoksi opiskelijan ilmoittamaan sähköpostiin.